۲

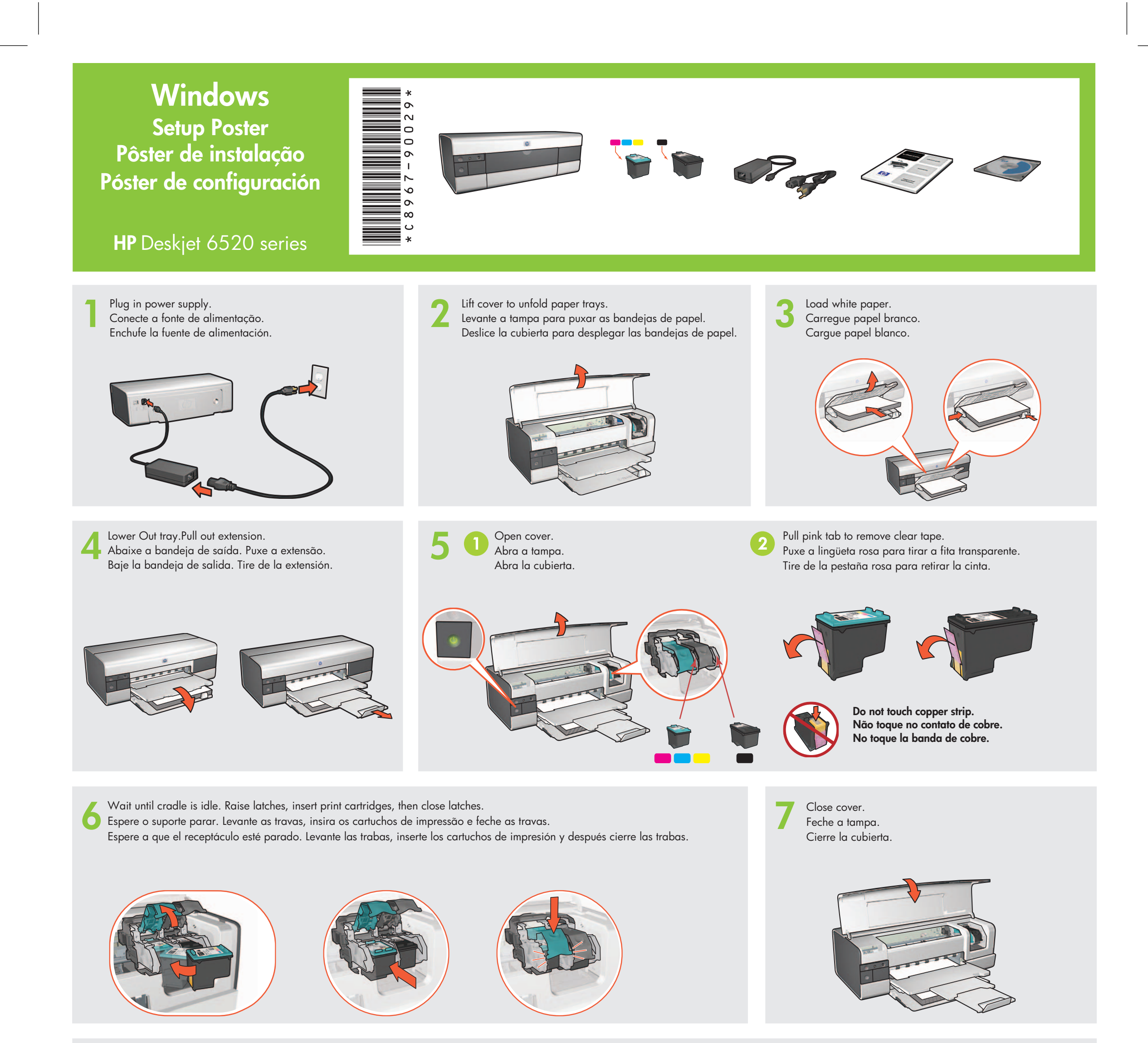

Ligue o computador (deixe-o iniciar completamente). Conecte Turn on computer (allow it to Encienda el equipo (deje que se ð Insert CD, then follow onscreen completely start up). Connect inicie por completo). Conecte la printer to computer. a impressora ao computador. impresora con el equipo. instructions. Insira o CD e siga as instruções na tela. Inserte el CD y siga las instrucciones Wait for a Wizard screen. de la pantalla. Espere a tela Assistente.

LAN

Person

Wait for the Congratulations screen.
Espere a tela Parabéns.
Espere a que aparezca la pantalla de bienvenida.

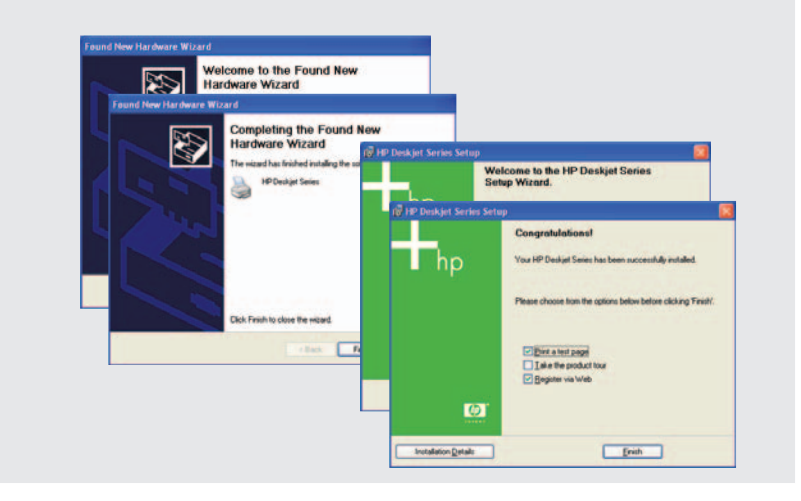

Printed in <country> 03/2004 © 2004 Hewlett-Packard Company Windows<sup>®</sup> is a registered trademark of Microsoft Corporation. Purchase optional HP Jetdirect external print servers (subject to availability). For network setup, follow the network setup options on the CD.

Espere a que aparezca la pantalla del Asistente.

Adquira servidores de impressão externos HP Jetdirect opcionais (sujeitos a disponibilidade). Para configuração de rede, siga as opções de configuração de rede do CD.

Adquiera los servidores de impresión externos HP Jetdirect opcionales (sujeto a disponibilidad). Para configurar en red, siga las opciones de configuración en red del CD. Need more help? Turn page.

Mais ajuda? Vire a página.

¿Necesita más ayuda? Dé la vuelta a la página.

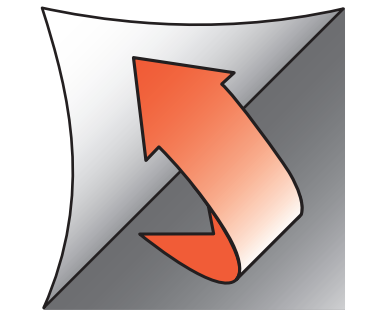

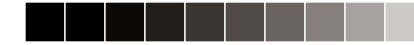

۲

Y

If you see one of these screens, then follow the steps shown.

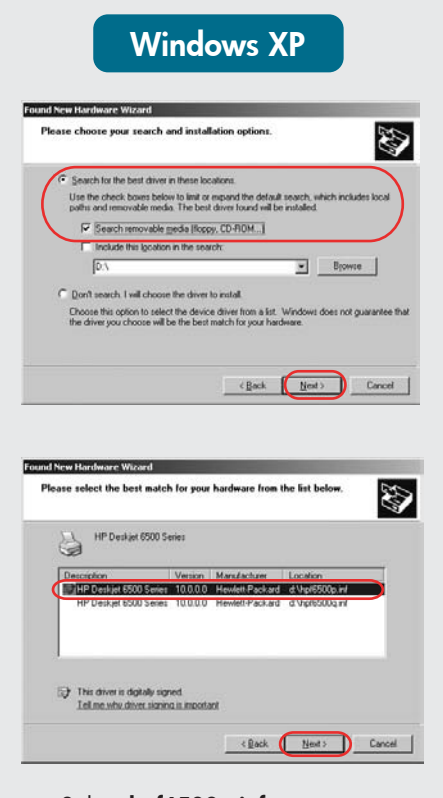

Se você vir uma dessas telas, siga as etapas abaixo.

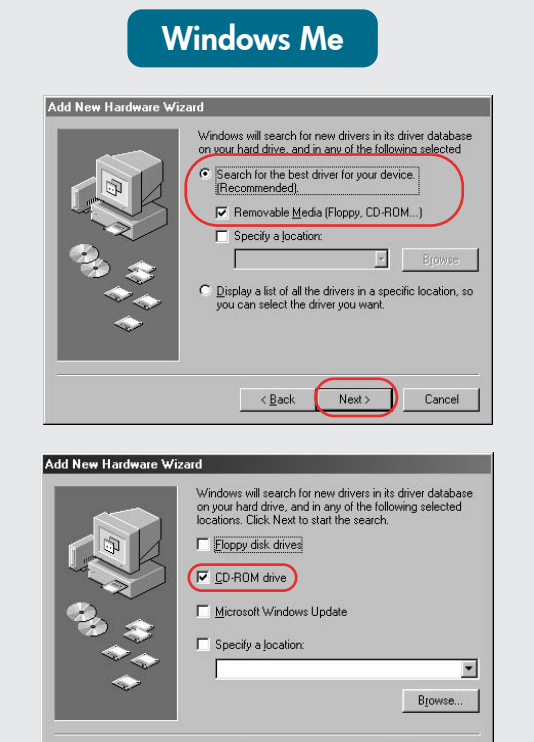

Nenhuma tela?

1. Clique no botão Iniciar

e selecione Executar.

suspensa **Examinar**.

no botão Abrir.

5. Clique em **OK** e siga

as instruções da tela.

4. Selecione **Setup** e clique

2. Clique no botão Procurar.

3. Selecione HPPP CD na lista

< Back Next > Cancel

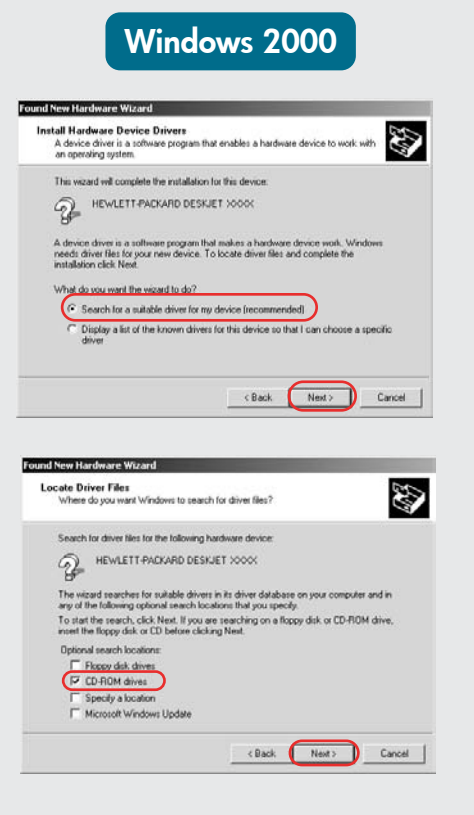

Si ve una de estas pantallas, siga los pasos

que se muestran.

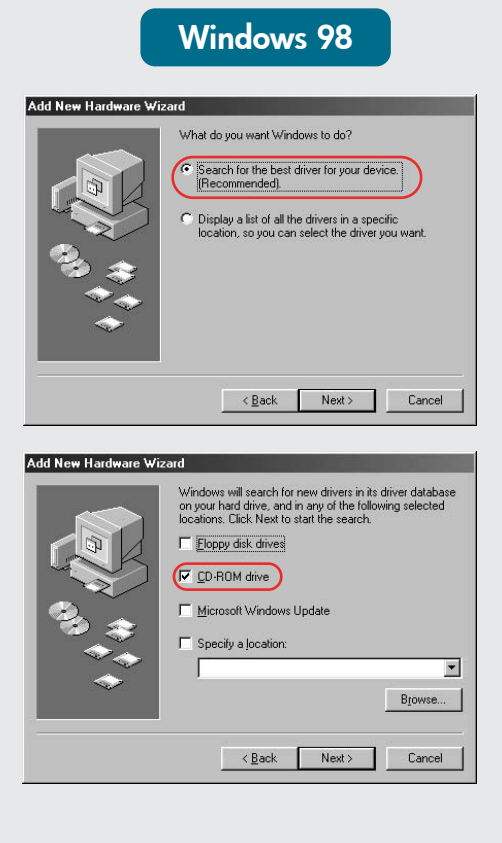

Select **hpf6500p.inf**. Selecione **hpf6500p.inf**. Seleccione **hpf6500p.inf**.

#### No screens?

- 1. Click the **Start** button, then select **Run**.
- 2. Click the **Browse** button.
- 3. Select **HPPP CD** in the **Look in** drop-down list.
- 4. Select **Setup**, then click the **Open** button.
- 5. Click **OK**, then follow the onscreen instructions.

## ¿No salen pantallas?

- Haga clic en el botón Inicio, y seleccione Ejecutar
- 2. Haga clic en el botón **Examinar**.
- 3. Seleccione **HPPP CD** en la lista desplegable **Buscar en**.
- 4. Seleccione **Setup** y haga clic en **Abrir**.
- 5. Haga clic en **Aceptar** y siga las instrucciones que aparecen en pantalla.

# Need more help? Precisa de mais ajuda? ¿Necesita más ayuda?

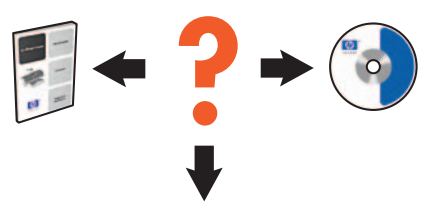

www.hp.com/support

### If the installation fails...

Verify the following: Verifique o seguinte: Compruebe lo siguiente:

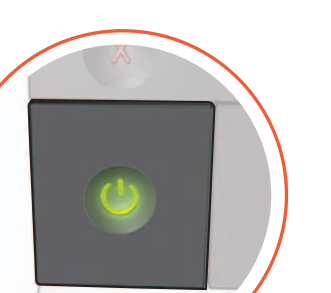

Se a instalação falhar...

Si la instalación falla...

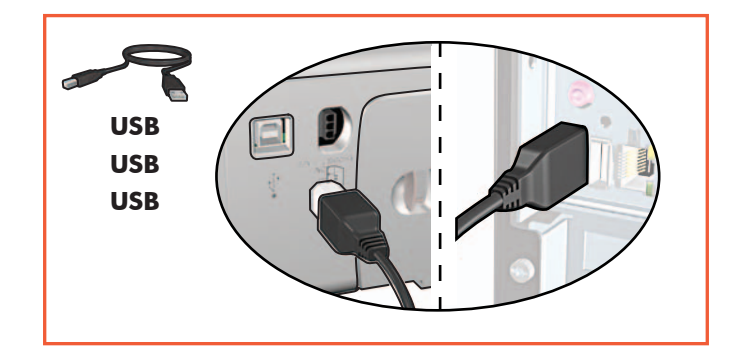

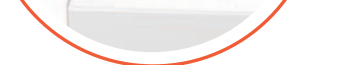

Printer is turned on.

La impresora está encendida.

Cable connections are secure. Las conexiones de los cables son firmes. As conexões de cabo estão firmes.

# If the problem persists:

- Remove the CD from the computer's CD-ROM drive, then disconnect the printer cable from the computer.
- 2. Restart the computer.
- Temporarily disable any software firewall or close any anti-virus software. Re-start these programs after the printer is installed.
- 4. Insert the printer software CD in the computer's CD-ROM drive, then follow the onscreen instructions to install the printer software.
- 5. After the installation finishes, restart the computer.

Se o problema continuar:

 Tire o CD da unidade de CD-ROM do computador e desconecte o cabo de impressora do computador.

A impressora está ligada.

- 2. Reinicie o computador.
- Desative temporariamente os firewalls ou feche os antivírus. Reinicie esses programas depois que a impressora for instalada.
- Insira o CD de software da impressora na unidade de CD-ROM do computador e siga as instruções da tela para instalar o software da impressora.
- 5. Depois que a instalação estiver concluída, reinicie o computador.

## Si el problema persiste:

- Retire el CD de la unidad de CD-ROM del equipo y desconecte el cable la impresora del equipo.
- 2. Reinicie el equipo.
- Desactive temporalmente cualquier cortafuegos de software o cierre el software antivirus. Reinicie estos programas una vez instalada la impresora.
- Introduzca el CD del software de la impresora en la unidad de CD-ROM del equipo y siga las instrucciones en pantalla para instalar el software de la impresora.
- 5. Después de terminar la instalación, reinicie el equipo.